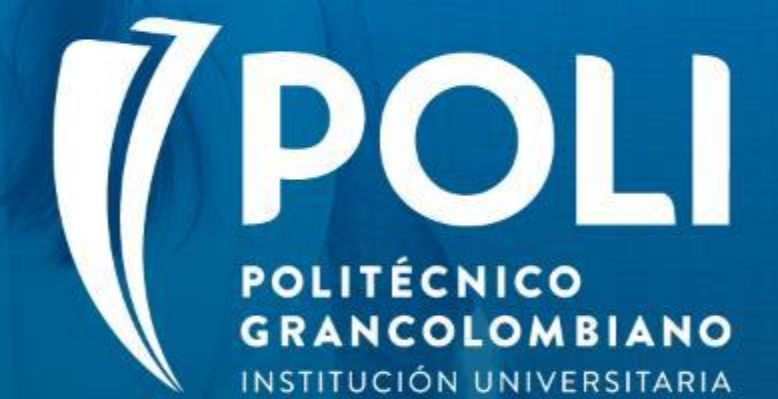

### PROYECTO BANNER Sesiones de formación a usuarios finales.

Facilitador Yenny Esperanza Moreno Sabogal Agosto 26 de 2020 Intensidad horaria: 2 horas

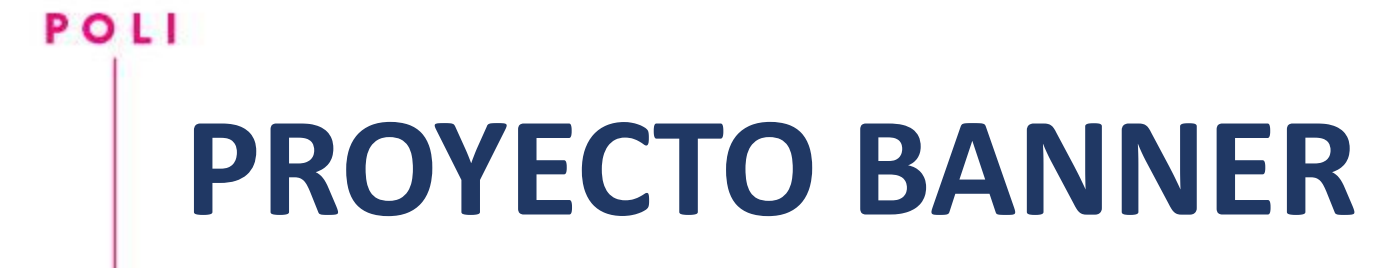

(D

### "Matricula: Procesos Posteriores"

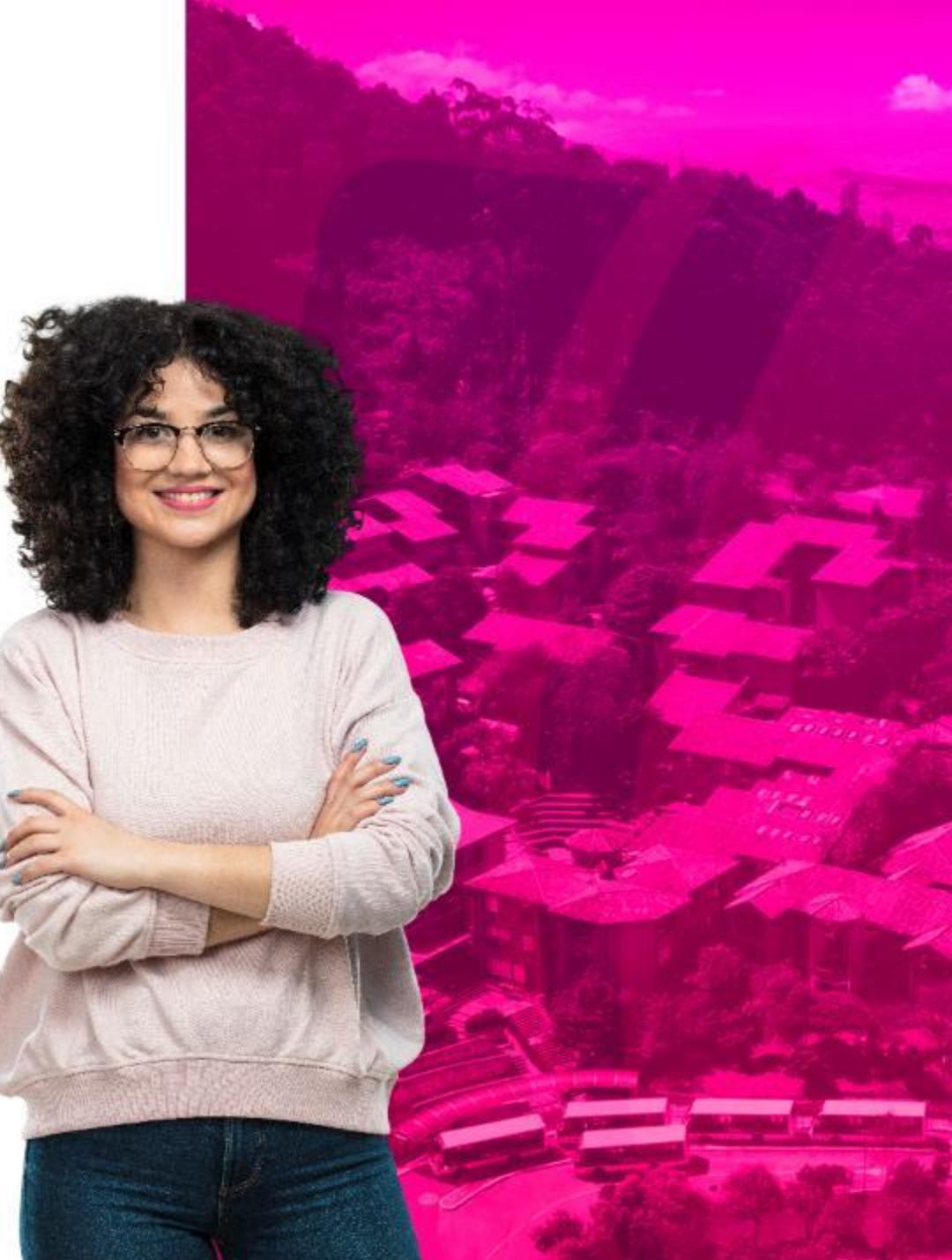

### COMPROMISOS DE LA SESIÓN

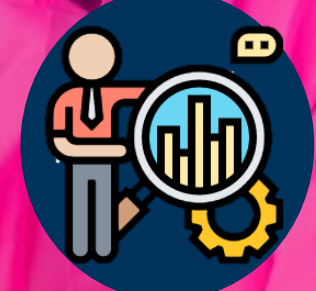

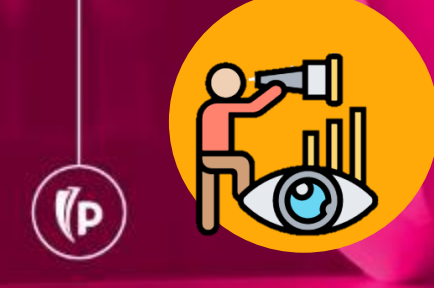

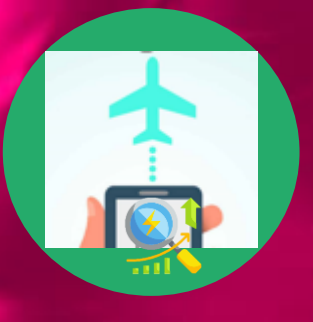

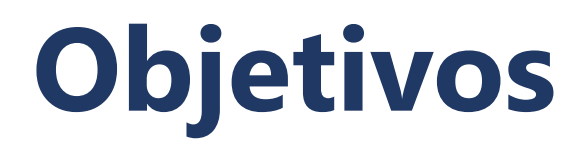

(P

Conocer y ejecutar el desarrollo del proceso de balanceo de cursos y sus características básicas.

Explicar de manera practica las funciones, procedimientos y lógica para cambios de cohorte según la población estudiantil.

Guiar al usuario en los procesos de cargue de cumplimiento de requisitos adicionales que requiere el estudiante para completar su formación académica.

### **Agenda**

#### 1. Cambio masivo NRC

Balanceo 18.14

#### 2. Cambio Cohorte

- Admitidos sin pago
- Admitidos con pago

#### 3. Cargue masivo

- No cursos
- Exámenes
- Diplomado opción de grado
- 4. Dudas o Inquietudes

#### 5. Evaluación

(D

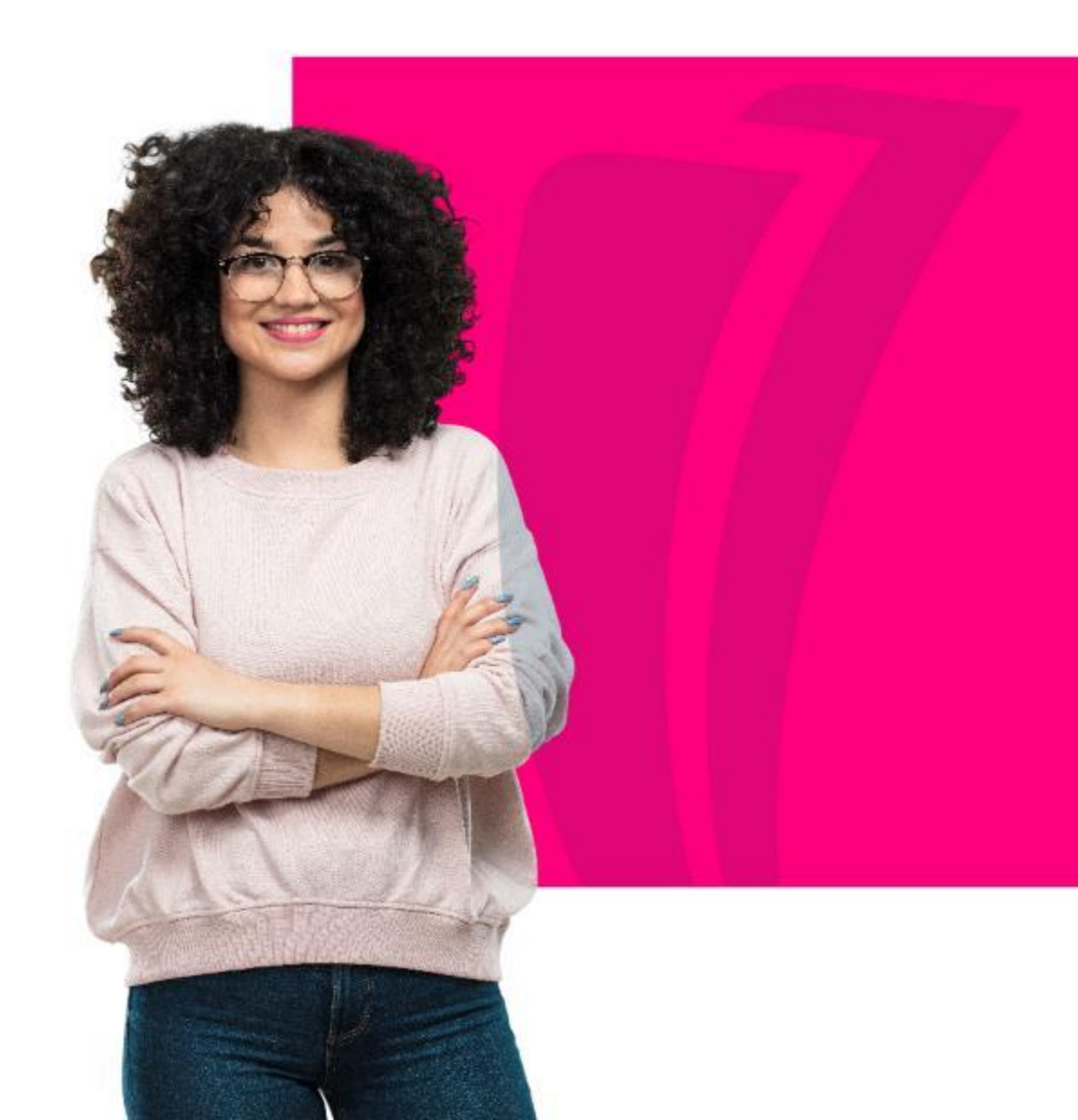

### Overview

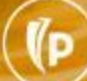

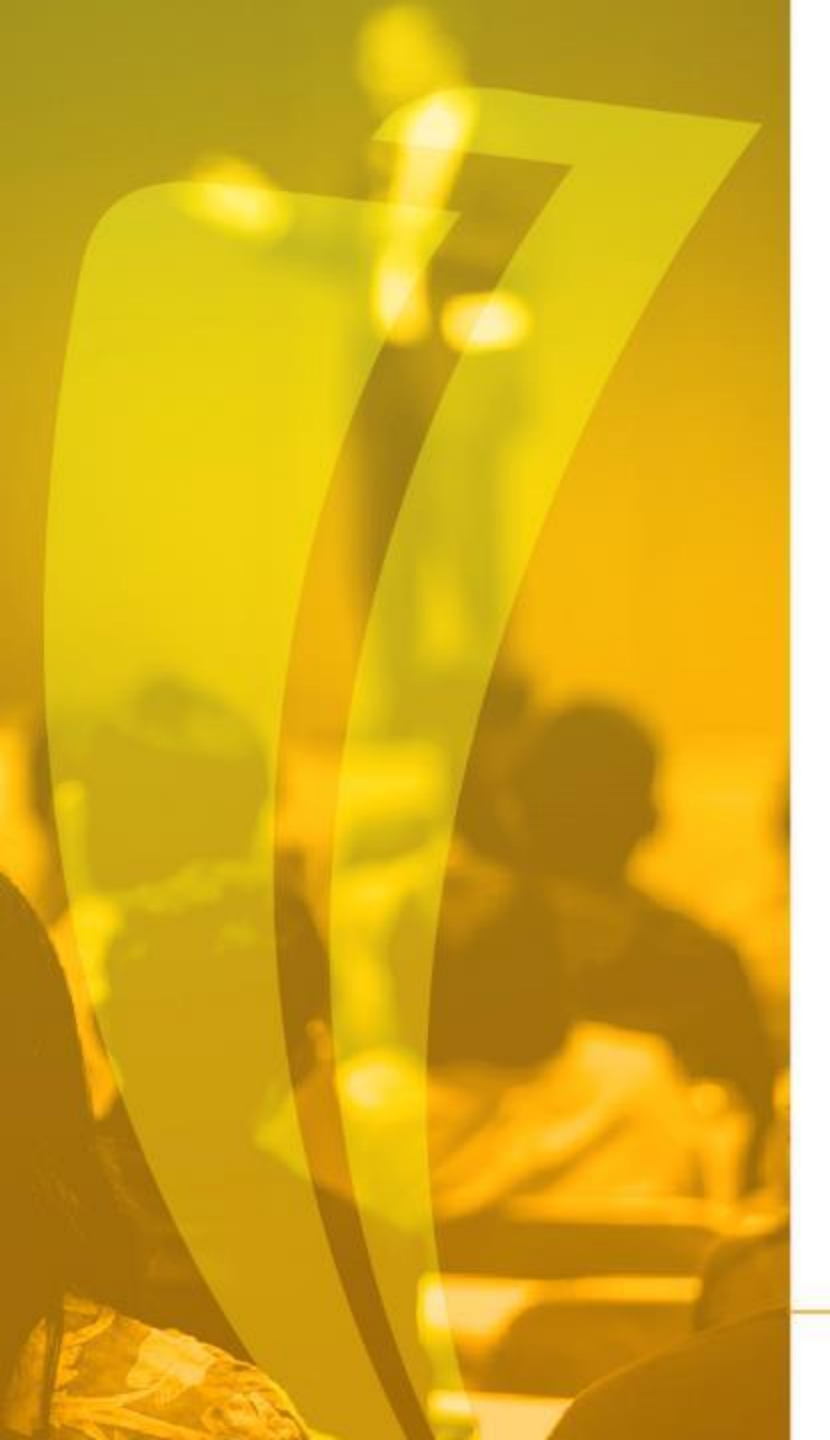

#### Que es Banner?

Es un sistema de información integral con un amplio rango de funciones, desde la gestión estratégica de los datos, hasta el procesamiento de los registros

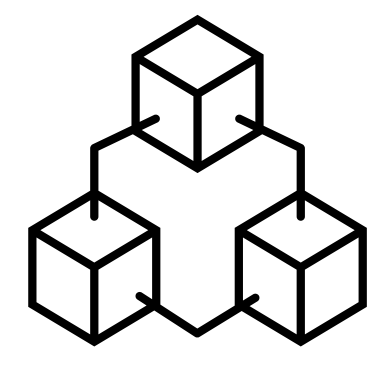

### Entorno de Trabajo

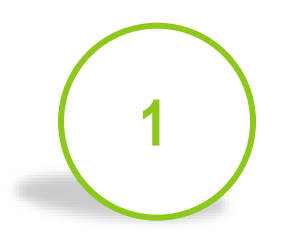

Banner consta de 2 ambientes:

- ✓ Admin Pages: Banner
  Nativo de Internet
- ✓ **SSB**:AutoServicio Banner.

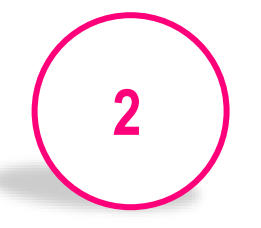

Las aplicaciones en Admin Pages se presentan en "Páginas Administrativas"

- Basadas en Bloques, Pestañas y Campos.
- El nombre de cada forma está hecho en base a una nomenclatura de 7 letras.

Las aplicaciones en AutoServicio están destinadas para los alumnos y profesores y se presentan como una página web estándar.

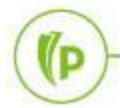

- Interacción con Banner
- Ingreso a Banner <a href="https://sispoli.ilumno.com/">https://sispoli.ilumno.com/</a>

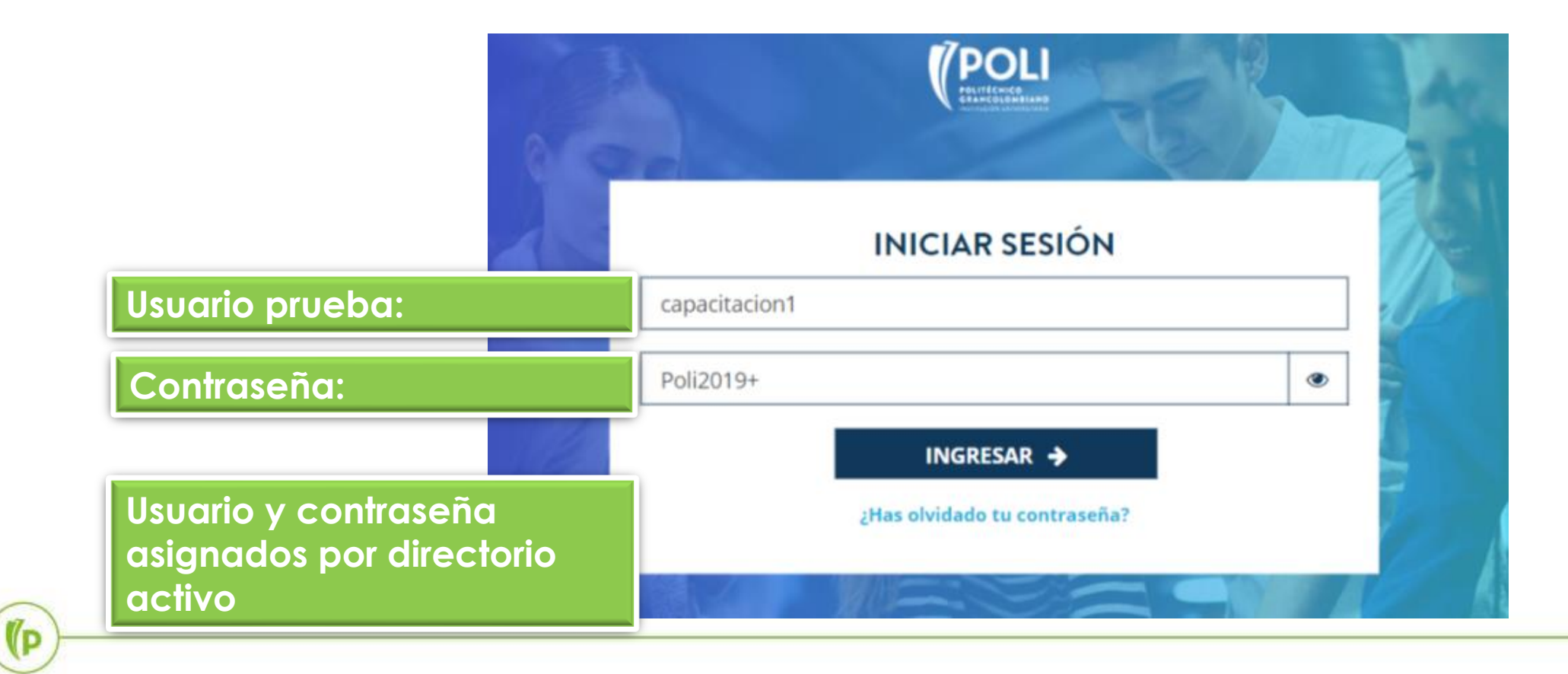

#### Pantalla de Inicio

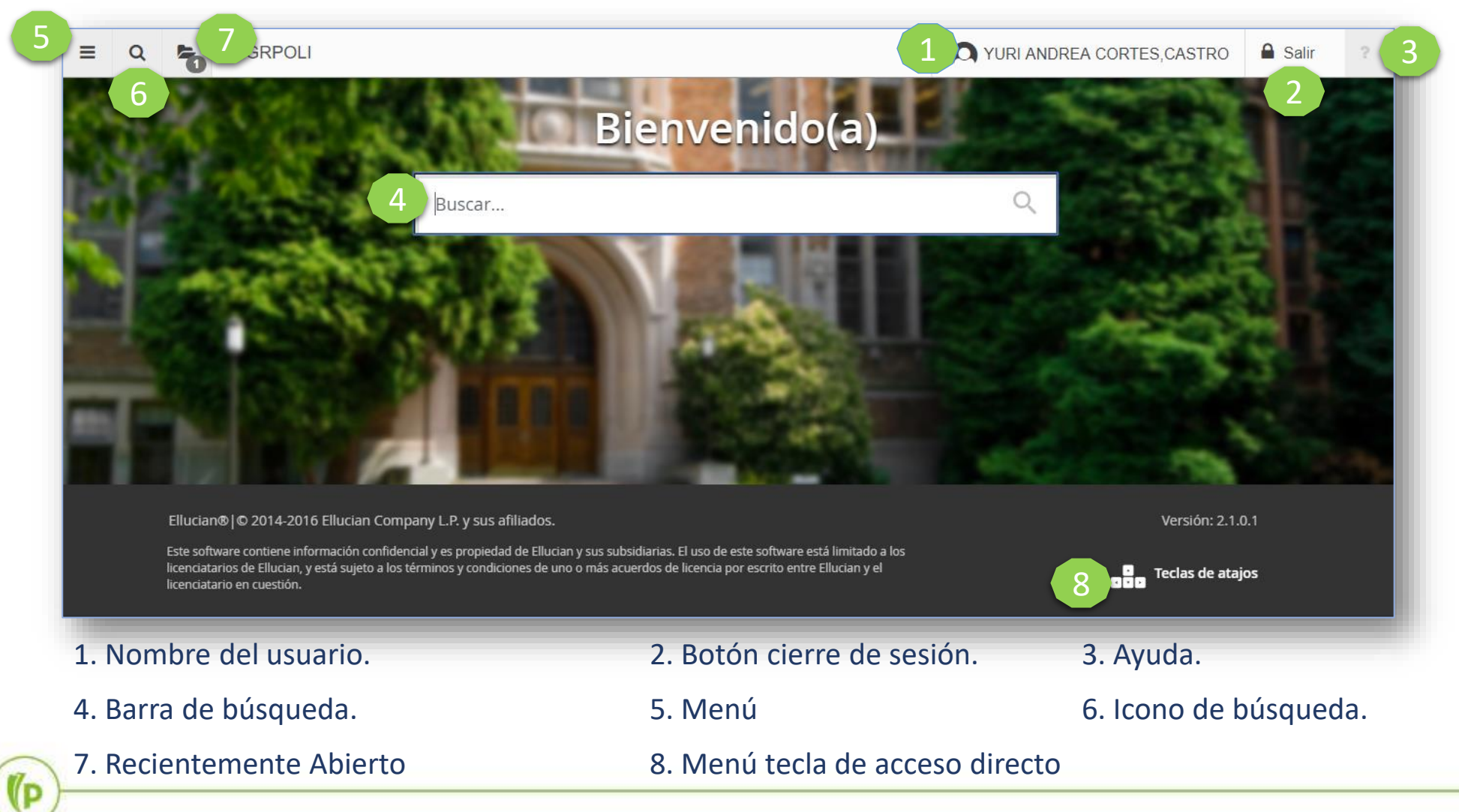

Ambiente Admin Pages

|         | Pestañas                                                                                                    |                  |
|---------|----------------------------------------------------------------------------------------------------|------------------|
|         | 🗙 Identificación de General de Personas SPAIDEN 9.3 (PRODB9DV) 📄 🛱 AGREGAR 🔮 RECUPERAR 🗸 RELACIONADO 🔅 HER                          | RRAMIENTAS 1     |
| Bloque  | ID: 201721189 CARLOS, CONTRERAS/BERRIOS A.                                                                                          | Recomenzar       |
| Clave   | Identificación actual Identificación alterna Dirección Teléfono Biográfica Correo-e Contacto de emergencia Identificación adicional | Copier 🖉 Eiltrer |
|         |                                                                                                    |                  |
|         | PERSONA                                                                                                    | mación 🎗 Filtrar |
|         | Apellido CONTRERAS/BERRIOS Campos Sufjo                                                                                             |                  |
| Bloque  | Segundo nombre legal Carlos Alberto Contreras Berrios completo                                                                      |                  |
| Detaile | • EMPRESA 🗈 Insertar 🖻 Eliminar 🍢                                                                                                   | Copiar 🎗 Filtrar |
|         | Nombre                                                                                                    |                  |
|         | ORIGEN DE ID Y NOMBRE                                                                                                    | Copiar 🎗 Filtrar |
|         | Última actualización                                                                                                    |                  |
|         | Fecha de actividad 10-May-2017 08:38:54 AM Usuario SAISUSR                                                                          | GUARDAR          |
|         | EDIT Registro: 1/1 SPRIDEN_CURRENT.PERS_SUFFIX [1]                                                                                  | ellucian         |

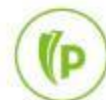

#### Ambiente SSB

#### ellucian.

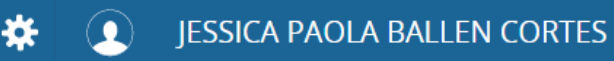

#### Servicios para alumnos

#### Hola JESSICA PAOLA BALLEN CORTES,

Esta es la página de entrada a sus servicios. Desde aquí, puede ir a las siguientes páginas usando el menú de Banner en el encabezado (Alt+M) dependiendo de su rol en la institución:

- Perfil de alumno para asesoría
- Perfil del alumno
- Ver Calificaciones
- Lista de clases
- Control de asistencia

Si tiene alguna pregunta, enviar un correo electrónico a la oficina de inscripciones.

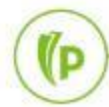

#### Páginas Administrativas

 Las páginas administrativas de Banner tienen un nombre que es una nomenclatura de 7 letras:

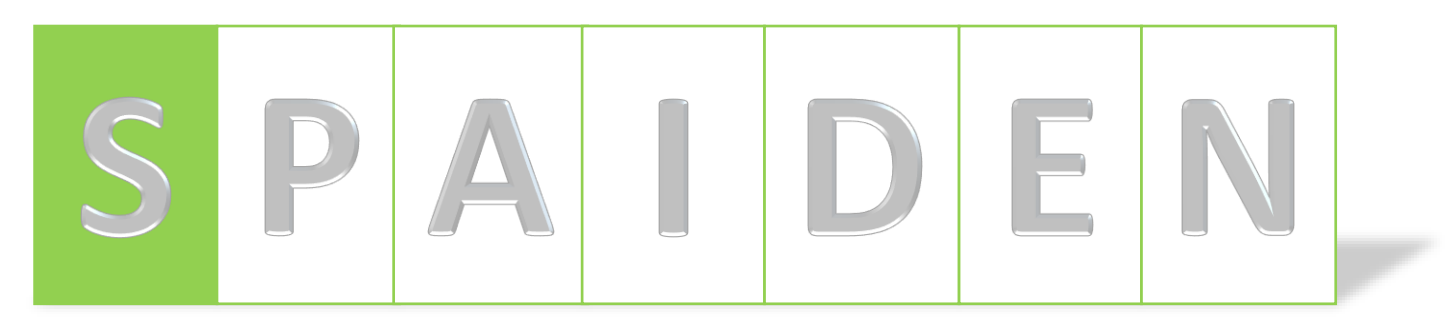

• Posición 1:

(P

- Identifica el producto de Banner al que pertenece la página administrativa, ejemplos:
  - S  $\rightarrow$  Student: Alumnos
  - $F \rightarrow$  Finance: Finanzas
  - $G \rightarrow$  General: General
  - $T \rightarrow$  Accounts Receivable: Cuentas por Cobrar
  - W,Y,Z → Reservado para aplicaciones del cliente.

#### Páginas Administrativas

 Las páginas administrativas de Banner tienen un nombre que es una nomenclatura de 7 letras:

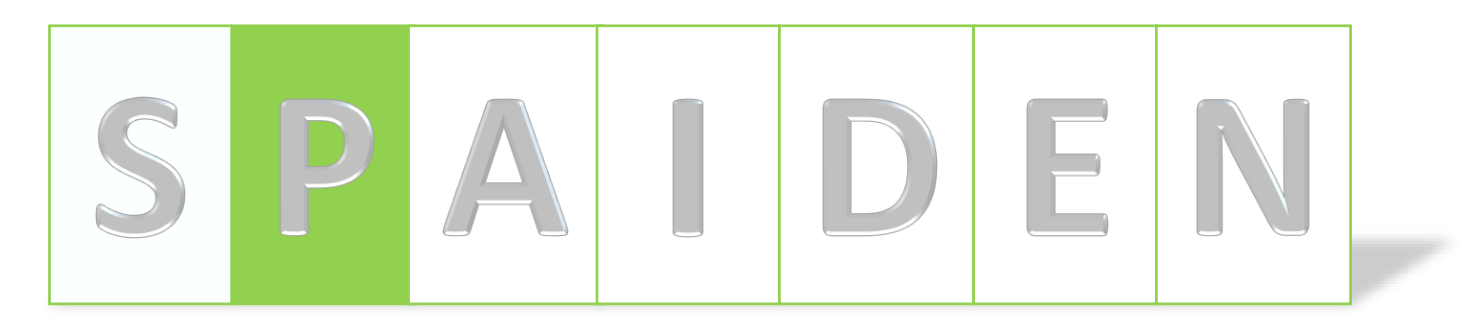

Posición 2:

(D

- Identifica el módulo de Banner al que pertenece la página administrativa, ejemplos:
  - $A \rightarrow$  Admissions: Admisiones
  - $C \rightarrow$  Catalog: Catálogo
  - $F \rightarrow$  Registration/Fee Assessment: Inscripción/Estimación de Cuotas
  - T → Validation Form/Table: Forma de Validación/Tabla
  - $P \rightarrow$  Person: Persona

#### Páginas Administrativas

 Las páginas administrativas de Banner tienen un nombre que es una nomenclatura de 7 letras:

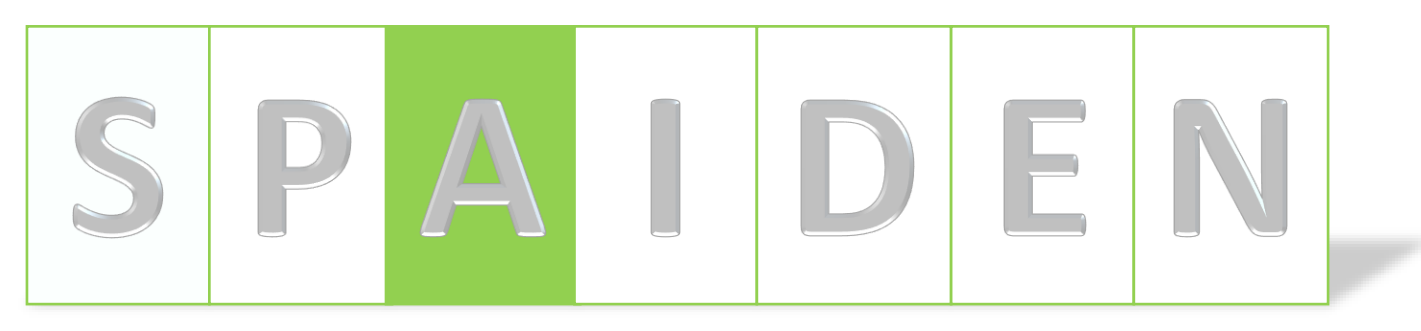

• Posición 3:

(P

- Identifica el tipo de página administrativa, ejemplos:
  - $A \rightarrow$  Application: Aplicación
  - I → Inquiry: Consulta
  - $P \rightarrow$  Process: Proceso
  - $R \rightarrow$  Rules Table, Reports, Process: Tabla de Reglas, Reportes
  - V → Validación

#### Páginas Administrativas

 Las páginas administrativas de Banner tienen un nombre que es una nomenclatura de 7 letras:

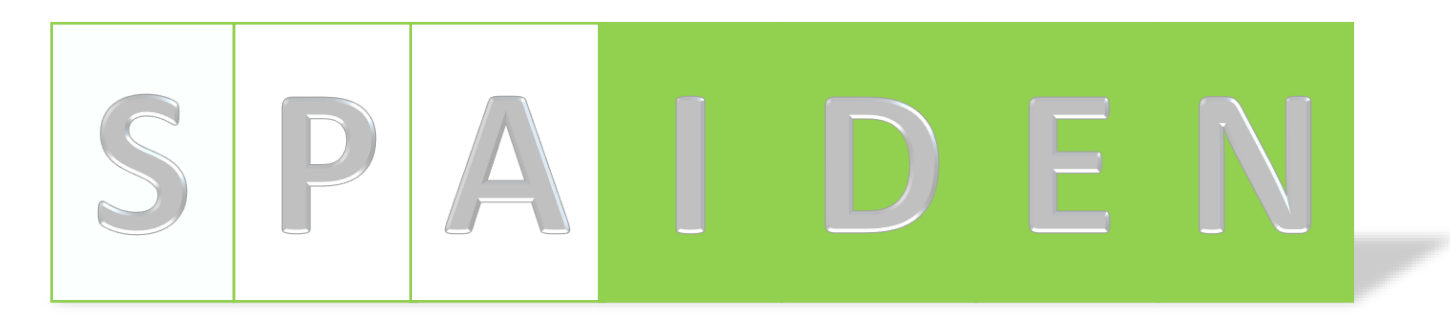

#### • Posición 4, 5, 6 y 7:

(P

- Es una abreviación de la página administrativa en sí, ejemplos:
  - IDEN → Identification: Identificación
  - ADMS → Admission: Admisión
  - PERS → Person: Persona
  - ALST  $\rightarrow$  Attendance List: Lista de Asistencia
  - REGS → Registrations: Inscripciones

### Matricula: Procesos Posteriores

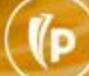

(P)

### **Cambio masivo NRC**

#### Cambio Masivo NRC

#### : Contextualización

Tras seleccionar el NRC se generara una lista con todos los alumnos disponibles para el cambio de NRC, en la cual se calculara de forma automática un NRC propuesto para el cambio de NRC

- ✓ el botón Recalcular Asignación retoma el NRC de destino propuesto inicialmente para el cambio.
- Se debe limpiar la lista antes de cerrar sesión con el fin de que otro usuario pueda trabajar con ese NRC.

- Cuenta con la funcionalidad de cambiar manualmente por otro NRC compatible con el de origen.
- Si se requiere cambiar a otro NRC diferente al propuesto, puede utilizar el botón Selección de NRC, que mostrara una lista con los NRC compatibles con el de origen.

En la Forma **SZACNRC** el usuario podrá generar una lista de alumnos para el cambio masivo de NRC a partir de Periodo y NRC (de origen) seleccionado

Permite realizar el cambio masivo de alumnos entre NRCs compatibles

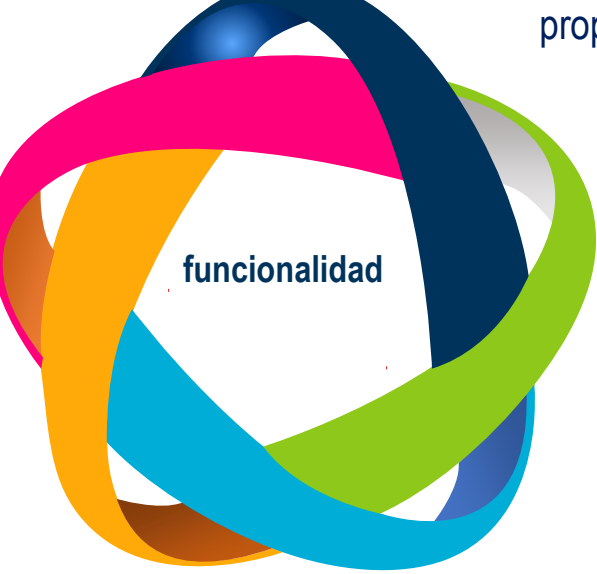

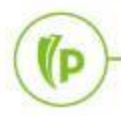

#### Formulario de cambio NRC SZACNRC

retomara el NRC destino propuesto inicialmente para el cambio. A RELACIONADO Formulario de cambio NRC SZACNRC (POLI) RECUPERAR **HERRAMIENTAS** × 🖶 Insertar 🗧 Eliminar 🧖 Copiar 🎗 Filtrar NRC Periodo NRC .... ----Recomenzar Limpiar listado Recalcular Asignación Agregar NRC Seleccion de NRC 🗄 Insertar 🗧 Eliminar 🤚 Copiar 🥄 Filtrar LISTA CAMBIO NRC Secuencia NRC \* ID Nombre Fecha de Estatus NRC destino Activo Mensaje de Registro Estatus... Registro 1 de 1 🖌 🗲 🚺 de 1 🕨 🕅 10 V Por página mostrara una lista con Ingrese los NRC compatibles Período y NRC con el de origen

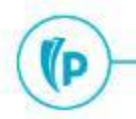

P

### Y AHORA, LA PRÁCTICA

BANNER https://sispoli.ilumno.com/

> User: capacitacionb Pass: Colombia123\*

# Cambio Cohorte

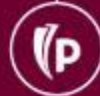

#### Cambio de Cohorte : Contextualización

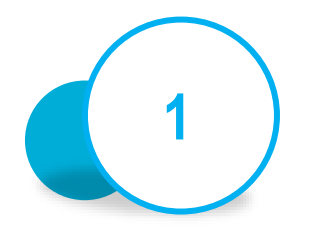

Aplica para los estudiantes nuevos que tienen un solo programa marcado como activo actual en el currículo de **SGASTDN** 

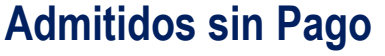

(D

Permite ajustar masivamente el traslado de cohorte a los estudiantes que desde admisión se les asignó la cohorte de ingreso pero que al final no realizaron pago de matrícula.

#### Parámetros:

- Tipo de Admisión A2
- > Cohorte a Actualizar A2
- Cohorte Actual A2
- Periodo Académico

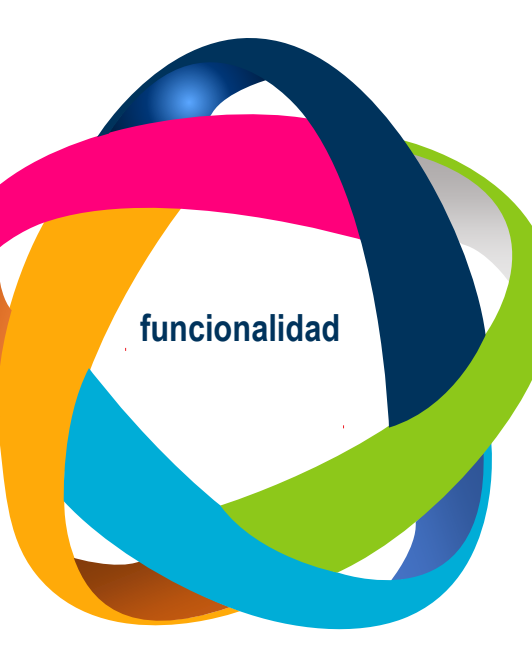

#### Admitidos con Pago

Aplica para los casos donde los estudiantes pagaron su matrícula y no lograron comenzar con sus actividades académicas o no se cuenta con el punto de equilibrio para iniciar el programa. Parámetros:

- > Código de Aplicación de la SelPob A2
- Cohorte a Actualizar A2
- Cohorte Actual A2
- ID de Creador de la SelPob A2
- Código de Selección de la SelPob A2
- Periodo Académico
- ➢ User id.

#### Cambio Cohorte : Ejecución del MDUU

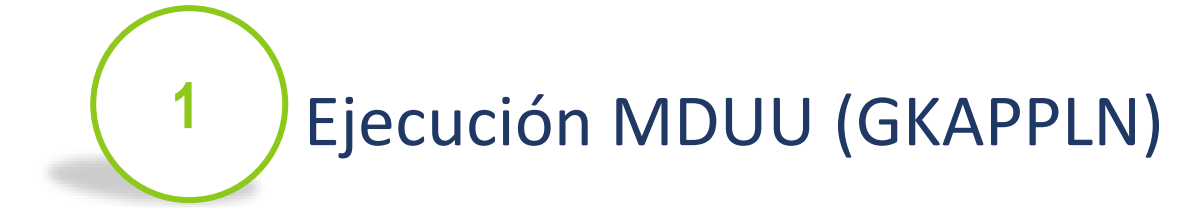

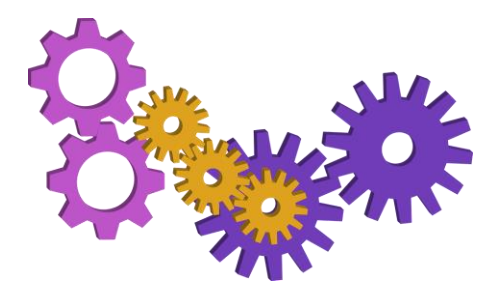

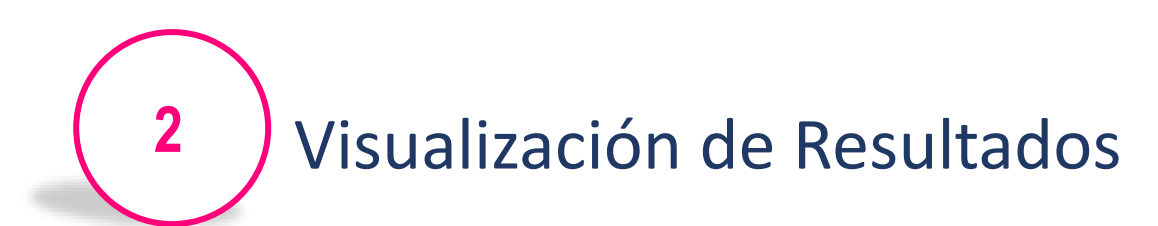

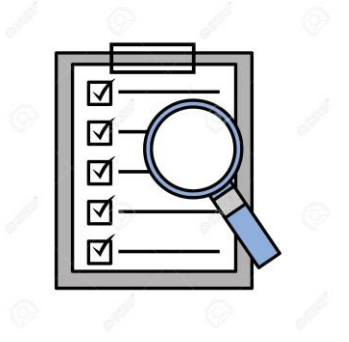

"Ver Bitácora SQL"

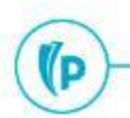

### Y AHORA, LA PRÁCTICA

BANNER https://sispoli.ilumno.com/

> User: capacitacionb Pass: Colombia123\*

### Cargue masivo

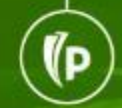

# Cargue Masivo: **No Cursos**

Este MDUU A37 Permita registrar un archivo de carga cuya data será suministrada por un aplicativo legacy QA de la Universidad para que cargue la información de NO CURSOS

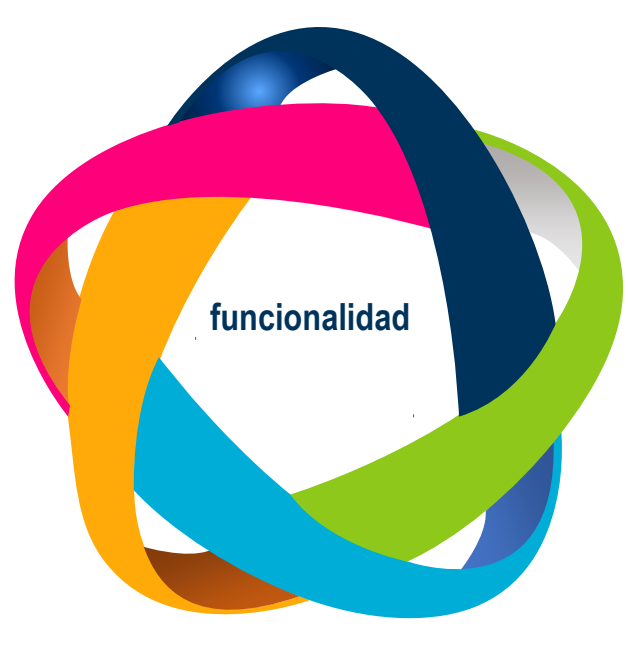

La pagina donde se registran los no cursos es **SHANCRS** 

2

Generar el archivo de cargue:

- Nombre: NO\_CURSOS
- Extensión: .txt
- Delimitador: ; (Punto y coma)
- Campos: ID; CODIGO\_NO\_CURSO; ESTADO; FECHA\_DE\_CARGUE; USUARIO

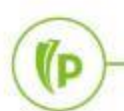

#### Cargue masivo : Ejecución MDUU A37

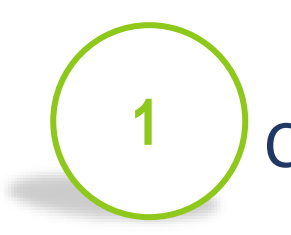

3

(P

Carga del archivo (GUAUPLP)

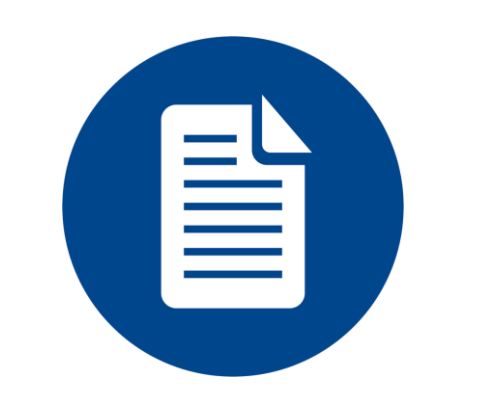

#### Archivo txt

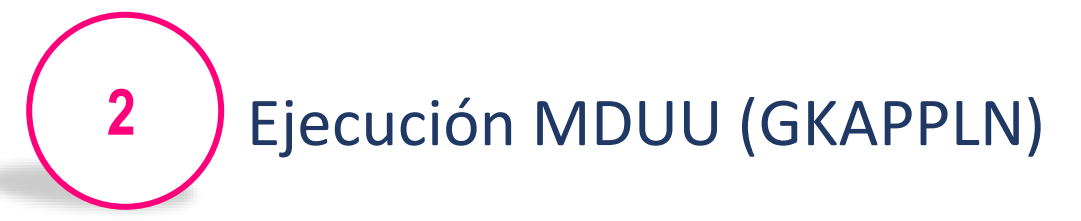

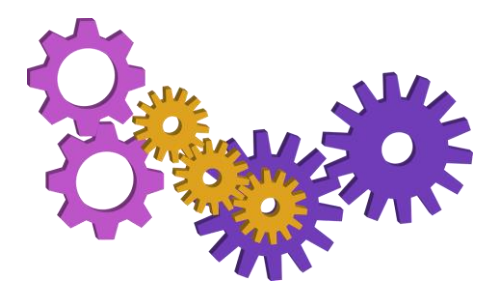

regla CARGUE\_NO\_CURSOS\_A37\_R acción CARGUE\_NO\_CURSOS\_A37\_A

Visualización de Resultados

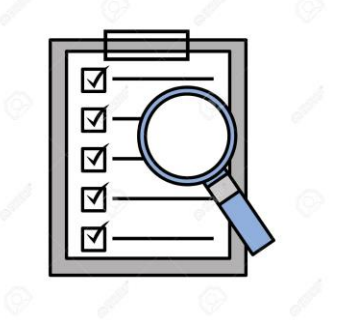

"Ver Bitácora SQL"

#### Cargue Masivo: Exámenes SOATEST

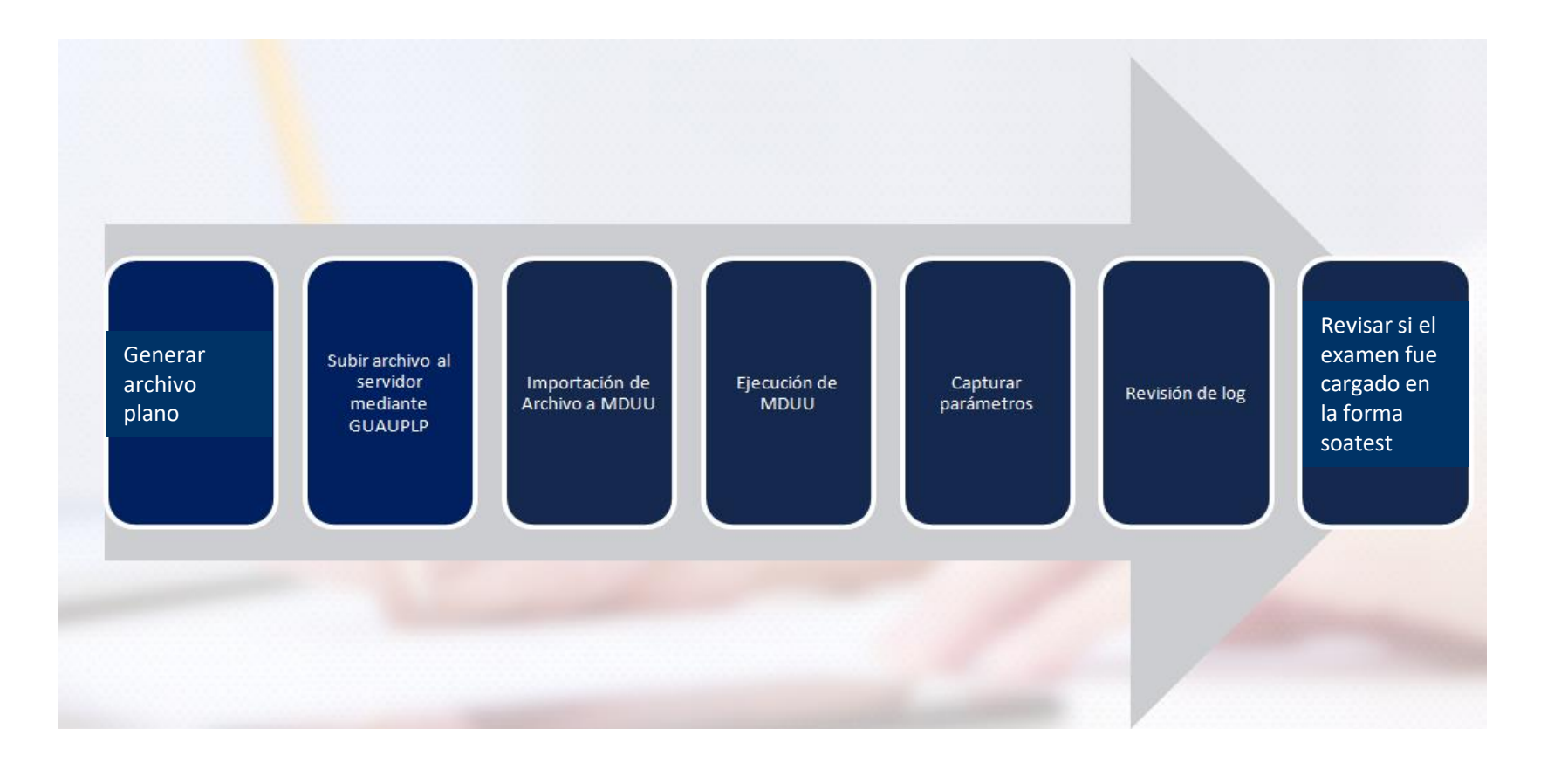

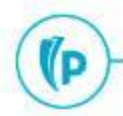

#### Cargue Masivo: Exámenes SOATEST

#### Estructura de Archivo de Carga de Reglas

| CAMPO          | TIPO           | DESCRIPCIÓN         | REQUERIDO |
|----------------|----------------|---------------------|-----------|
| ID(9)          | VARCHAR        | ID del Estudiante   | REQUERIDO |
| TESC CODE(6)   | VARCHAR        | Código de examen    | REQUERIDO |
|                | W arcer in arc | Eacha da aplicación |           |
| TEST_DATE(11)  | DATE           | de examen.          | REQUERIDO |
|                |                | Puntaje obtenido    |           |
| TEST_SCORE(15) | VARCHAR        | por el alumno.      | REQUERIDO |

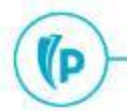

### Cargue Masivo: Ejecución MDUU A30

Generación archivo de carga Archivo CSV delimitado por coma "," o punto y coma ";" Carga del archivo en la forma **GUAUPLP** (Perfil de carga de archivo)

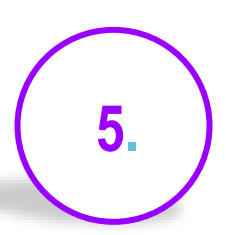

Reporte Ejecución del proceso y validaciones **SOATEST** 

Creación de la tabla temporal en la forma **GKAPEXS** (Configuración del árbol de ejecución)

Configuración y Compilar árbol en la forma **GKAPEXE** (Ejecución del árbol de proceso)

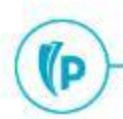

#### Cargue Masivo: Diplomado opción Grado

1

Este MDUU A44 inserta la especialidad en la curricula del estudiante

Parámetros:

- 1\_A44\_PERIODO : Periodo en el cual se va a hacer la inserción de la especialidad.
- 2\_A44\_ACCION: (I / U) Si va a insertar independientemente de que tenga especialidad o actualiza la especialidad si ya la tiene.
- 3\_A44\_NOMBRE\_ARCHIVO: Nombre completo con extensión del archivo de cargue.

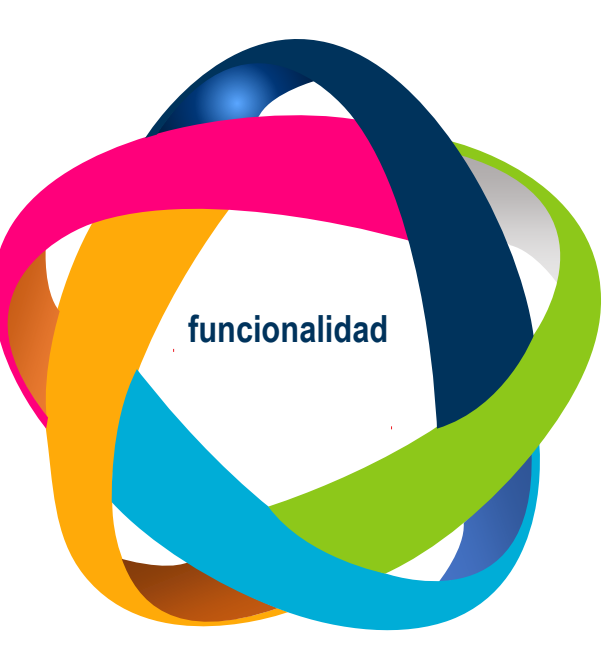

regla CARGAR\_ESPECIALIDAD\_A44\_R acción CARGAR\_ESPECIALIDAD\_A44\_A

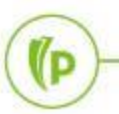

(D

### Y AHORA, LA PRÁCTICA

BANNER https://sispoli.ilumno.com/

> User: capacitacionb Pass: Colombia123\*

(P

### Dudas o inquietudes

Examen y Encuesta de Satisfacción - Matricula Procesos Posteriores Examen y Encuesta de Satisfacción - Matricula Procesos Posteriores Examen y Encuesta de Satisfacción - Matricula Procesos Posteriore

POLI

D

### Evaluación

## GRACIAS